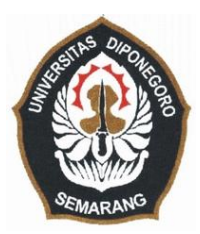

### **UNIVERSITAS DIPONEGORO**

# PEMBUATAN PETA POTENSI CURAH HUJAN DENGAN MENGGUNAKAN CITRA SATELIT MTSAT DI PULAU JAWA

### **TUGAS AKHIR**

Diajukan sebagai salah satu syarat untuk memperoleh gelar Sarjana (Strata-1)

DIAN IKA ARYANI L2M009019

# FAKULTAS TEKNIK PROGRAM STUDI TEKNIK GEODESI

#### SEMARANG

#### 2013

#### LEMBAR PERNYATAAN

# PEMBUATAN PETA CURAH HUJAN DENGAN MENGGUNAKAN CITRA SATELIT MTSAT DI PULAU JAWA

#### Mapping of Rainfall Based On MTSAT Satellite Imagery in Java Island

Adalah benar dibuat oleh saya sendiri dan belum pernah dibuat dan diserahkan aebelumnya baik sebagian atau seluruhnya, baik oleh saya maupun orang lain, baik di UNDIP maupun institusi pendidikan lainnya.

Semarang,

Desember 2013

Penulis, Aryani Dinn Ika

L2M 009 019

#### HALAMAN PENGESAHAN

Tugas Akhir ini diajukan oleh :

| NAMA                  | : Dian Ika Aryani                             |
|-----------------------|-----------------------------------------------|
| NIM                   | : L2M009019                                   |
| Jurusan/Program Studi | : Teknik Geodesi                              |
| Judul Tugas Akhir     | : Pembuatan Peta Potensi Curah Hujan Dengan   |
|                       | Menggunakan Citra Satelit MTSAT di Pulau Jawa |

Telah berhasil dipertahankan dihadapan Tim Penguji dan diterima sebagai bagian persyaratan yang diperlukan untuk memperoleh gelar Sarjana (S1) pada Program Studi Teknik Geodesi, Fakultas Teknik, Universitas Diponegoro.

#### TIM PENGUJI

| Pembimbing I  | : Bandi Sasmito, S.T., M.T         |
|---------------|------------------------------------|
| Pembimbing II | : Arwan Putra Wijaya, S.T., M.T    |
| Penguji I     | : Bandi Sasmito, S.T., M.T         |
| Penguji II    | : Arwan Putra Wijaya, S.T., M.T    |
| Penguji III   | : Arief Laila Nugraha, S.T., M.Eng |

k

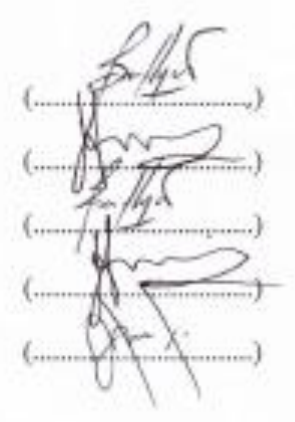

Semarang, Desember 2013

Program Ketun Program Studi Teknik Geodesi igna Ir: Bambang Sudarsono, MS NIP. 19570913 198603 1001 125

# HALAMAN PERNYATAAN PERSETUJUAN PUBLIKASI

# TUGAS AKHIR UNTUK KEPENTINGAN AKADEMIS

Sebagai sivitas akademika Universitas Diponegoro, saya yang bertanda tangan di bawah ini :

| Nama                  | : Dian Ika Arvani |
|-----------------------|-------------------|
| NIM                   | : L2M 009 019     |
| Jurusan/Program Studi | : Teknik Geodesi  |
| Fakultas              | : Teknik          |
| Jenis Karya           | : Tugas Akhir     |

demi pengembangan ilmu pengetahuan, menyetujui untuk memberikan kepada Universitas Diponegoro Hak Bebas Royalti Noneksklusif (Non-exclusive Royalty Free Right) atas karya ilmiah saya yang berjudul :

#### "Pembuatan Peta Curah Hujan Dengan Menggunakan Citra Satelit MTSAT di Pulau Jawa"

beserta perangkat yang ada (jika diperlukan). Dengan Hak Bebas Royalti/Noneksklusif ini, Universitas Diponegoro berhak menyimpan, mengalihmedia/formatkan, mengelola dalam bentuk pangkalan data (*database*), merawat dan mempublikasikan tugas akhir saya selama tetap mencantumkan nama saya sebagai penulis/pencipta dan sebagai pemilik Hak Cipta.

Demikian pernyatsan ini saya buat dengan sebenarnya.

Dibuat di : Pada Tanggal : Semarang Desember 2013

Yang menyatakan Dian Ika Aryani

#### Abstrak

Hujan yang terjadi sewaktu-waktu membuat informasi curah hujan menjadi sangat dibutuhkan. Informasi curah hujan merupakan, salah satu informasi yang cukup penting dan dibutuhkan oleh hampir semua bidang. Terlebih lagi untuk Pulau Jawa, Pulau dengan populasi terpadat di Indonesia dan dengan segala macam aktivitasnya.

Penelitian ini bertujuan untuk membuat informasi curah hujan berupa peta curah hujan dengan memanfaatkan data satelit meteorologi *geostasioner*, MTSAT-1R. Pembuatan Peta Curah Hujan dibuat berdasarkan nilai *brightness temperature* yang terekam dalam kanal *inframerah*-1 (IR1) pada citra satelit MTSAT. Data citra MTSAT yang digunakan dimulai dari tanggal 1 Mei 2013 sampai dengan 31 Agustus 2013 sebanyak 2,931 set data.

Metode penelitian meliputi 1) melakukan konversi format data dari PGM ke ERS, 2) mengkoreksi geometrik/registrasi sistem koordinat, 3) penggabungan data tiap jam menjadi data harian, 4) mengkonversi nilai digital number menjadi nilai *brightness temperature*, 5) mengelompokkan nilai-nilai *brightness temperature* menjadi klasifikasi curah hujan, 6) layouting peta curah hujan meenggunakan *ArcGIS*, 7) membuat Animasi Peta Curah Hujan, dan 8) membuat *Website* 

Hasil yang diperoleh yaitu berupa peta curah hujan. Untuk mendukung melihat pergerakan awan dan daerah potensi curah hujan penelitian ini juga membuat animasi peta curah hujannya. Hasil peta-peta curah hujan tersebut kemudian ditampilkan di sebuah *website* agar masyarakat umum juga dapat memanfaatkannya.

Kata kunci: Peta, Curah Hujan, Brightness Temperature, MTSAT-1R, Website

#### Abstract

Rain that occurs anytime make rainfall information become needed. Rainfall information is one of the important information and needed by almost all fields. Moreover for Java Island, the most populous island in Indonesia, and with all sorts of activities.

This study aims to make rainfall information in rainfall maps by utilizing geostationary meteorological satellite's data, MTSAT-1R. The making of rainfall map created by the brightness temperature values is recorded in the infrared channel-1 (IR1) on MTSAT satellite imagery. MTSAT image data used starting on May 1, 2013 until August 31, 2013 as many as 2.931 data set.

Research methods include 1) conversing PGM data format to ERS one, 2) correcting geometric or doing registration on coordinate system, 3) incorporating data in every hour into daily, 4) converting digital value number to brightness temperature values, 5) grouping brightness temperatures values into rainfall classification, 6) layouting rainfall map using ArcGIS, 7) making rainfall map animations, and 8) making the websites

Results obtained in the form of rainfall map. To support the cloud movements and see the potential rainfall area, this study also create animated rainfall maps. Then, the results of rainfall maps are displayed on a website so public be able to utilize them.

Keywords : Map, rainfall, Brightness Temperature, MTSAT-1R, Website

kupersembahkan untuk : kedua orang tuaku, Suparjono dan Rukanah Serta adik-adikku Andi Dwi Pramulya, N. Aji Kurniawan dan Alifa Febiana Faustin

#### KATA PENGANTAR

Puji dan syukur penulis panjatkan kehadirat Allah SWT, atas segala rahmat dan hidayah-Nya sehingga dapat meyelesaikan Tugas Akhir yang berjudul "Pembuatan Peta Curah Hujan Dengan Menggunakan Citra Satelit MTSAT di Pulau Jawa". Tugas Akhir ini dapat terlaksana dengan baik atas bantuan dari semua pihak. Tanpa bantuan dan bimbingan yang telah diberikan, tentunya Tugas Akhir ini tidak membuahkan hasil seperti yang diharapkan. Untuk itu penulis ingin menyampaikan ucapan terima kasih kepada :

- Allah Subhanahu Wa Ta'ala yang telah memberikan jalan, petunjuk, dan lindungan-Nya sehingga penulis dapat menyelesaikan tugas akhir ini.
- Kedua orang tua yaitu Bapak Suparjono, S.T dan Ibu Rukanah, serta ketiga adik saya Andi Dwi Pramulya, N. Aji Kumiawan, dan Alifa Febiana Faustin yang telah memberikan motivasi, dukungan, semangat dan doa tanpa henti.
- Ir. Bambang Sudarsono, M.S selaku Ketua Program Studi S1 Teknik Geodesi Universitas Diponegoro.
- Ir. Hani'ah selaku Sekretaris Program Studi S1 Teknik Geodesi Universitas Diponegoro.
- Andri Suprayogi, S.T., M.T. selaku dosen wali yang telah banyak membimbing dan membantu selama perkuliahan.
- Bandi Sasmito, S.T., M.T selaku dosen pembimbing I yang telah banyak membimbing, memberi saran dan masukan kepada penulis dalam penyusunan Tugas Akhir ini.
- Arwan Putra Wijaya, S.T., M.T selaku dosen pembimbing II yang telah banyak membimbing, memberi saran dan masukan kepada penulis dalam penyusunan Tugas Akhir ini.

- Pak Awal, Pak Sabri, Pak Tomo, Pak Arief, Pak Bambang Darmo, Pak Pak Sawitri, Pak Yudho selaku dosen Program Studi S1 Teknik Geodesi, yang telah memberikan ilmu Geodesi kepada penulis.
- Seluruh Staf TU Teknik Geodesi Universitas Diponegoro (Pak Mahfudin, Pak Sarji, Pak Sawiyan, Pak Tulus, Pak Wid, Pak Nurcholis) yang telah banyak membantu dan memberikan dukungan dalam menyelesaikan Tugas Akhir ini.
- Ibu Any Zubaidah, Sdri. Dini Oktavia Ambarwati, Bapak Dr. Bambang Trisakti, Sdri. Suci Puspita Sari, S.Si., M.Si., M. Dicky Hermawan S.T., dan Heri Setiawan, S.T., atas ilmu yang dibagikan selama KP dan dalam penyelesaian Tugas Akhir ini.
- Para Sahabat (Nisa, Agung, Pinastika, Eddy, Gita, Yanies, Diah) atas persahabatan, dukungan dan bantuan selama ini.
- Keluarga besar Geodet Undip '09. Terima kasih atas pelajaran, kenangan, dan persaudaraan yang tak akan pernah hilang.
- Teman-teman mahasiswa Teknik Geodesi Undip angkatan 2005, 2006, 2007, 2008, 2010, 2011.
- Semua Pihak yang telah membantu dan memberikan kemudahan dalam penyelesaian Tugas Akhir.

Penulis sadar bahwa Tugas Akhir ini masih jauh dari sempurna dengan segala kekurangannya. Untuk itu Penulis harapkan adanya kritik dan saran dari semua pihak demi kesempurnaan dari Tugas Akhir ini.

Semoga penelitian ini bermanfaat bagi para pembaca, baik mahasiswa, masyarakat umum, dan almamater tercinta.

Semarang, Desember 2013

Penulis

## **DAFTAR ISI**

| HALA  | MAN JUDUL                             | i    |
|-------|---------------------------------------|------|
| HALA  | AMAN PERNYATAAN ORISINALITAS          | ii   |
| HALA  | MAN PENGESAHAN                        | iii  |
| HALA  | AMAN PERNYATAAN PERSETUJUAN PUBLIKASI |      |
| TUGA  | AS AKHIR UNTUK KEPENTINGAN AKADEMIS   | iv   |
| ABST  | RAK                                   | v    |
| ABST  | RACT                                  | vi   |
| HALA  | MAN PERSEMBAHAN                       | vii  |
| KATA  | A PENGANTAR                           | viii |
| DAFT  | AR ISI                                | X    |
| DAFT  | AR GAMBAR                             | xiii |
| DAFT  | AR TABEL                              | xvi  |
| DAFT  | AR LAMPIRAN                           | vii  |
| BAB 1 | I PENDAHULUAN                         |      |
| I.1   | Latar Belakang                        | I-1  |
| I.2   | Maksud dan Tujuan Penelitian          | I-2  |
| I.3   | Perumusan Masalah                     | I-2  |
| I.4   | Ruang Lingkup Permasalahan            | I-3  |
| I.5   | Metodologi Penelitian                 | I-4  |
| I.6   | Sistematika Penulisan Laporan         | I-5  |
|       |                                       |      |

## BAB II TINJAUAN PUSTAKA

| II.1 | Penginderaan Jauh                                   | II-1  |
|------|-----------------------------------------------------|-------|
|      | II.1.1 Penginderaan Jauh untuk Estimasi Curah Hujan | II-3  |
| II.2 | Suhu Kecerahan Awan (Brightness Temperature)        | II-6  |
| II.3 | Intensitas Curah Hujan                              | II-7  |
| II.4 | Satelit Meteorologi                                 | II-9  |
| II.5 | Satelit MTSAT-1R                                    | II-17 |
| II.6 | Software Pengolahan Data                            | II-20 |

|      | II.6.1   | ER Mapper l          | II-20 |
|------|----------|----------------------|-------|
|      | II.6.2   | ArcGIS Desktop I     | II-27 |
| II.7 | Pembua   | atan Website I       | II-29 |
|      | II.7.1   | Internet I           | II-29 |
|      | II.7.2   | Website I            | II-30 |
|      | II.      | .7.2.1 Web Statis I  | II-30 |
|      | II.      | .7.2.1 Web Dinamis I | II-31 |
|      | II.7.3   | HTML I               | II-31 |
|      | II.7.4   | PHP 1                | II-32 |
|      | II.7.5   | MySQL I              | II-32 |
|      | II.7.6   | XAMPP 1.7.7 1        | II-33 |
| II.8 | Peneliti | Terdahulu l          | II-33 |

### BAB III METODOLOGI PENELITIAN

| III.1 | Peralata | n dan Data Penelitian I                                     | II-1         |
|-------|----------|-------------------------------------------------------------|--------------|
|       | III.1.1  | Peralatan Penelitian I                                      | II-1         |
|       | III.1.2  | Data Penelitian I                                           | II-1         |
| III.2 | Lokasi c | dan Waktu Penelitian I                                      | II-1         |
| III.3 | Metode   | Penelitian I                                                | II-2         |
| III.4 | Pengola  | han Data I                                                  | II-3         |
|       | III.4.1  | Download Data I                                             | II-3         |
|       | III.4.2  | Convert format file I                                       | II-3         |
|       | III.4.3  | Koreksi Geometrik/Registrasi Sistem Koordinat I             | II-5         |
|       | III.4.4  | Cropping Data III                                           | <b>I</b> -10 |
|       | III.4.5  | Penggabungan Data III                                       | [-11         |
|       | III.4.6  | Konversi Nilai Digital Number ke Brightness Temperature III | [-14         |
|       | III.4.7  | Klasifikasi Nilai Brightness Temperature III                | <b>I</b> -18 |
|       | III.4.8  | Layout-ing Peta III                                         | <b>I</b> -24 |
|       | III.4.9  | Membuat Animasi Peta Curah Hujan III                        | I-26         |
|       | III.4.10 | Desain Tampilan Website III                                 | [-28         |
|       | III.4.11 | Web Hosting Process III                                     | <b>I-3</b> 1 |
|       |          |                                                             |              |

#### BAB IV HASIL DAN PEMBAHASAN

| IV.1  | Convert format data citra                         | IV-1  |
|-------|---------------------------------------------------|-------|
| IV.2  | Koreksi Geometrik / Registrasi Sistem Koordinat   | IV-1  |
| IV.3  | Cropping Data                                     | IV-3  |
| IV.4  | Penggabungan Data                                 | IV-4  |
| IV.5  | Konversi Digital Number ke Brightness Temperature | IV-6  |
| IV.6  | Klasifikasi Nilai Brightness Temperature          | IV-7  |
| IV.7  | Layout-ing Peta                                   | IV-8  |
| IV.8  | Membuat Animasi Peta Curah Hujan                  | IV-9  |
| IV.9  | Tampilan Website                                  | IV-13 |
| IV.10 | Pengujian Website                                 | IV-22 |
| IV.11 | Pengujian Program Menggunakan Aplikasi GTmetrix   | IV-24 |

#### BAB V KESIMPULAN DAN SARAN

| V.1. | Kesim | pulan | V-1        |
|------|-------|-------|------------|
| V.2. | Saran |       | <b>V-1</b> |
|      |       |       |            |

| DAFTAR PUSTAKA | xviii |
|----------------|-------|
| LAMPIRAN       | L     |

# DAFTAR GAMBAR

| Gambar 1.1  | Peta Pulau Jawa I-3                                   |
|-------------|-------------------------------------------------------|
| Gambar 2.1  | Sistem Penginderaan Jauh II-2                         |
| Gambar 2.2  | Interaksi yang kompleks antara gelombang mikro dengan |
|             | permukaan tanah dan hidrometer II-5                   |
| Gambar 2.3  | Contoh Data Unduhan untuk mengkonversi II-7           |
| Gambar 2.4  | Posisi Satelit Meteorologi II-10                      |
| Gambar 2.5  | Posisi ketinggian satelit orbit polar II-10           |
| Gambar 2.6  | Cakupan Satelit Meteorologi Polar II-11               |
| Gambar 2.7  | Posisi ketinggian satelit orbit geostationer II-12    |
| Gambar 2.8  | Cakupan Satelit Meteorologi Geostationer II-13        |
| Gambar 2.9  | Satelit MTSAT II-14                                   |
| Gambar 2.10 | Sistem perekaman MTSAT II-18                          |
| Gambar 2.11 | Struktur Data Raster II-21                            |
| Gambar 2.12 | Pengolahan Citra Menggunakan ER Mapper II-22          |
| Gambar 3.1  | Diagram Alir Penelitian III-2                         |
| Gambar 3.2  | Tampilan website data citra III-3                     |
| Gambar 3.3  | Menu File III-4                                       |
| Gambar 3.4  | Tab Header Info III-4                                 |
| Gambar 3.5  | Proses Save As III-5                                  |
| Gambar 3.6  | Step 1 Koreksi Geometrik III-6                        |
| Gambar 3.7  | Step 2 Koreksi Geometrik III-6                        |
| Gambar 3.8  | Step 3 Koreksi Geometrik III-7                        |
| Gambar 3.9  | Pengaturan koordinat III-7                            |
| Gambar 3.10 | Step 4 Koreksi Geometrik III-8                        |
| Gambar 3.11 | Proses Pengambilan File GCP III-8                     |
| Gambar 3.12 | Tampilan Step 4 III-9                                 |
| Gambar 3.13 | Step 5 Koreksi Geometrik III-9                        |
| Gambar 3.14 | Proses Open File III-10                               |
| Gambar 3.15 | Tab Algorithm Composition Extents III-10              |

| Gambar 3.16 | Save As Cropping Area                                  | III-11 |
|-------------|--------------------------------------------------------|--------|
| Gambar 3.17 | Tab Algorithm                                          | III-11 |
| Gambar 3.18 | Tab Raster Dataset                                     | III-12 |
| Gambar 3.19 | Memperbanyak layer                                     | III-12 |
| Gambar 3.20 | Tab Save As ER Mapper                                  | III-13 |
| Gambar 3.21 | Tab Formula Editor                                     | III-14 |
| Gambar 3.22 | Tab Algorithma                                         | III-15 |
| Gambar 3.23 | Langkah Open File Formula                              | III-15 |
| Gambar 3.24 | Tampilan Pemanggilan File                              | III-16 |
| Gambar 3.25 | Tampilan formula Brightness Temperature                | III-16 |
| Gambar 3.26 | Langkah Save As                                        | III-17 |
| Gambar 3.27 | Langkah Save As ER Mapper Dataset                      | III-17 |
| Gambar 3.28 | Tab Algorithma                                         | III-18 |
| Gambar 3.29 | Langkah Open File Formula                              | III-19 |
| Gambar 3.30 | Tampilan Formula pengkelasan Brightness Temperature    | III-19 |
| Gambar 3.31 | Langkah Save As                                        | III-20 |
| Gambar 3.32 | Langkah Save As ER Mapper Dataset                      | III-20 |
| Gambar 3.33 | Proses copy-paste kelas Brightness Temperature         | III-24 |
| Gambar 3.34 | Layer Properties                                       | III-25 |
| Gambar 3.35 | Tampilan awal Macromedia Flash MX                      | III-26 |
| Gambar 3.36 | Ukuran gambar                                          | III-26 |
| Gambar 3.37 | Import File                                            | III-27 |
| Gambar 3.38 | Sequence Image                                         | III-27 |
| Gambar 3.39 | Kerangka Tampilan Menu Beranda                         | III-29 |
| Gambar 3.40 | Kerangka Tampilan Menu Tutorial                        | III-29 |
| Gambar 3.41 | Kerangka Tampilan Menu Peta Curah Hujan                | III-30 |
| Gambar 3.42 | Kerangka Tampilan Menu Hubungi Kami                    | III-31 |
| Gambar 4.1  | Tampilan Citra MTSAT format ERS                        | IV-1   |
| Gambar 4.2  | Hasil citra sebelum Koreksi Geometrik                  | IV-2   |
| Gambar 4.3  | Hasil citra Setelah Koreksi Geometrik                  | IV-2   |
| Gambar 4.4  | Nilai RMS pada citra MTSAT akusisi tanggal 1 Juni 2013 | IV-3   |

| Gambar 4.5  | Citra MTSAT sebelum di cropping data                       | IV-3  |
|-------------|------------------------------------------------------------|-------|
| Gambar 4.6  | Citra MTSAT setelah di cropping data                       | IV-4  |
| Gambar 4.7  | Data Tanggal 10 Mei 2013 jam 05.00 WIB                     | IV-4  |
| Gambar 4.8  | Data citra MTSAT harian tanggal 10 Mei 2013                | IV-5  |
| Gambar 4.9  | Citra setelah penggabungan data                            | IV-5  |
| Gambar 4.10 | Tampilan citra sebelum di konversi nilai digital numbernya | IV-6  |
| Gambar 4.11 | Tampilan citra setelah di konversi nilai digital numbernya | IV-6  |
| Gambar 4.12 | Citra sebelum dilakukan klasifikasi                        | IV-7  |
| Gambar 4.13 | Hasil citra setelah di klasifikasi                         | IV-8  |
| Gambar 4.14 | Hasil Layout Peta                                          | IV-9  |
| Gambar 4.15 | Cuplikan animasi peta curah hujan bulan Mei 2013           | IV-10 |
| Gambar 4.16 | Cuplikan animasi peta curah hujan bulan Juni 2013          | IV-11 |
| Gambar 4.17 | Cuplikan animasi peta curah hujan bulan Juli 2013          | IV-12 |
| Gambar 4.18 | Cuplikan animasi peta curah hujan bulan Agustus 2013       | IV-13 |
| Gambar 4.19 | Tampilan Beranda Website                                   | IV-14 |
| Gambar 4.20 | Tampilan Menu Tutorial pada Website                        | IV-15 |
| Gambar 4.21 | Tampilan Menu Peta Curah Hujan pada Website                | IV-15 |
| Gambar 4.22 | Tampilan link Peta Bulan Mei 2013                          | IV-16 |
| Gambar 4.23 | Tampilan tabel Kalender bulan Mei 2013                     | IV-16 |
| Gambar 4.24 | Tampilan Peta Harian Bulan Mei 2013                        | IV-17 |
| Gambar 4.25 | Tampilan link Peta Bulan Juni 2013                         | IV-17 |
| Gambar 4.26 | Tampilan tabel Kalender bulan Juni 2013                    | IV-18 |
| Gambar 4.27 | Tampilan Peta Harian Bulan Juni 2013                       | IV-18 |
| Gambar 4.28 | Tampilan link Peta Bulan Juli 2013                         | IV-19 |
| Gambar 4.29 | Tampilan tabel Kalender bulan Juli 2013                    | IV-19 |
| Gambar 4.30 | Tampilan Peta Harian Bulan Juli 2013                       | IV-20 |
| Gambar 4.31 | Tampilan link Peta Bulan Agustus 2013                      | IV-20 |
| Gambar 4.32 | Tampilan tabel Kalender bulan Agustus 2013                 | IV-21 |
| Gambar 4.33 | Tampilan Peta Harian Bulan Agustus 2013                    | IV-21 |
| Gambar 4.34 | Tampilan Menu Hubungi Kami di Website                      | IV-22 |
| Gambar 4.35 | Tampilan server Apache pada XAMPP                          | IV-22 |

### **DAFTAR TABEL**

| Tabel 2.1 | Keadaan Curah Hujan dan Intensitas Curah Hujan           | II-8   |
|-----------|----------------------------------------------------------|--------|
| Tabel 2.2 | Perkiraan Curah Hujan berdasarkan Brightness Temperature | II-9   |
| Tabel 2.3 | Kanal Satelit MTSAT-1R                                   | II-20  |
| Tabel 3.1 | Klasifikasi nilai Brightness Temperature                 | III-18 |
| Tabel 4.1 | Klasifikasi nilai Brightness Temperature                 | IV-7   |
| Tabel 4.2 | Hasil pengujian pada web browser I                       | V-23   |

# DAFTAR LAMPIRAN

| Lampiran I   | Lembar Asistensi | L-1 |
|--------------|------------------|-----|
| Lampiran II  | Peta Curah Hujan | L-2 |
| Lampiran III | Script Website   | L-3 |